## 選択肢のご案内

### <POCKETALK W 国内 SIM モデルをお使いのお客様>

下記の方法で継続利用いただけます。

### ① Wi-Fi利用 ※Wi-Fi環境がある場合にのみお使いいただけるようになります。

お持ちの Wi-Fi、公共の Wi-Fi に接続いただきます。(※作業手順は別紙「A」)

### ② SIM カード (nanoSIM) の交換 (※作業手順は別紙「B」)

下記製品をご注文いただき、ご自身で SIM カードの差し替えていただきます。

| 製品コード  | 製品名                               | ご提供価格       |
|--------|-----------------------------------|-------------|
| 261100 | POCKETALK (ポケトーク) シリーズ共通 専用国内 SIM | 10,000円(税抜) |
|        | (2 年) W1C-JSIM(商用・業務利用ライセンス付き)    |             |

### ③ SIM 通信の更新(※お申し込み方法、及び作業手順は別紙「D」)

SIM の ICCID をご準備いただき、専用 URL からシリアルコードを用いて、更新を手続きいただきます。 更新可能期間:期日の1年前から、期日の1カ月後まで

なお、納品時はシリアルコードが一覧になった CSV データが納品されます。

| 製品コード  | 製品名                            | ご提供価格       |
|--------|--------------------------------|-------------|
| 287880 | POCKETALK 国内通信延長 1年(法人向けシリアル版) | 5,000円(税抜)  |
| 290820 | POCKETALK 国内通信延長 2年(法人向けシリアル版) | 10,000円(税抜) |
|        | ※10/23 発売予定                    |             |

### <POCKETALK W グローバル SIM モデルをお使いのお客様>

下記の方法で継続利用いただけます。

### ① Wi-Fi利用 ※Wi-Fi環境がある場合にのみお使いいただけるようになります。

お持ちの Wi-Fi、公共の Wi-Fi に接続いただきます。(※作業手順は別紙「A」)

### ② SIM カード (nanoSIM) の交換 (※作業手順は別紙「B」)

下記製品をご発注いただき、SIM カードを差し替えていただきます。

| 製品コード  | 製品名                                 | ご提供価格       |
|--------|-------------------------------------|-------------|
| 261090 | POCKETALK(ポケトーク) シリーズ共通 専用グローバル SIM | 10,000円(税抜) |
|        | (2年) W1C-GSIM (商用・業務利用ライセンス付き)      |             |

### SIM 通信の更新

端末の IMEI をご準備いただき、専用 URL からシリアルコードを用いて、更新を手続きいただきます。 更新可能期間:期日の1年前から、期日の1年後まで

なお、シリアルコードの納品形態は2つの形態からお選びいただけます。

a. シリアルコードが印字されたカードを更新対象の端末台数分(※お申し込み方法、及び作業手順は別紙「E」) b. シリアルコードが一覧になった CSV データ(※お申し込み方法、及び作業手順は別紙「D」)

| 納品形態 | 製品コード  | 製品名                            | ご提供価格        |
|------|--------|--------------------------------|--------------|
| а    | 281110 | POCKETALK グローバル通信延長 1 年 (通常版)  | 5,000円(税抜)   |
| а    | 289800 | POCKETALK グローバル通信延長2年(通常版)     | 10,000 円(税抜) |
|      |        | ※10/23 発売予定                    |              |
| a    | 281120 | POCKETALK グローバル通信延長 2 週間 (通常版) | 3,000 円(税抜)  |
| b    | 287870 | POCKETALK グローバル通信延長 1 年        | 5,000円(税抜)   |
|      |        | (法人向けシリアル版)                    |              |
| b    | 289820 | POCKETALK グローバル通信延長 2 年        | 10,000 円(税抜) |
|      |        | (法人向けシリアル版)                    |              |
|      |        | ※10/23 発売予定                    |              |

### <POCKETALK S をお持ちのお客様>

下記の方法で継続利用いただけます。

### ① Wi-Fi利用 ※Wi-Fi環境がある場合にのみお使いいただけるようになります。

お持ちの Wi-Fi、公共の Wi-Fi に接続いただきます。(※作業手順は別紙「A」)

### ② SIM カード (nanoSIM) の挿入 (※作業手順は別紙「C」)

下記製品をご発注いただき、SIM カードを SIM ロットにさしていただきます。

| 製品コード  | 製品名                           | ご提供価格                |
|--------|-------------------------------|----------------------|
| 259890 | POCKETALK(ポケトーク) シリーズ共通 専用グロー | ·バル SIM 10,000 円(税抜) |
|        | (2年) W1P-GSIM                 |                      |

### ③ SIM 通信の更新(※お申し込み方法、及び作業手順は別紙)

端末の IMEI をご準備いただき、専用 URL からシリアルコードを用いて、更新を手続きいただきます。 更新可能期間:期日の1年前から、期日の1年後まで

なお、シリアルコードの納品形態は2つの形態からお選びいただけます。

a. シリアルコードが印字されたカードを更新対象の端末台数分(※お申し込み方法、及び作業手順は別紙「E」) b. シリアルコードが一覧になった CSV データ(※お申し込み方法、及び作業手順は別紙「D」)

| 納品形態 | 製品コード  | 製品名                            | ご提供価格        |
|------|--------|--------------------------------|--------------|
| а    | 281110 | POCKETALK グローバル通信延長 1 年 (通常版)  | 5,000円(税抜)   |
| а    | 289800 | POCKETALK グローバル通信延長2年(通常版)     | 10,000 円(税抜) |
|      |        | ※10/23 発売予定                    |              |
| а    | 281120 | POCKETALK グローバル通信延長 2 週間 (通常版) | 3,000円(税抜)   |
| b    | 287870 | POCKETALK グローバル通信延長 1 年        | 5,000円(税抜)   |
|      |        | (法人向けシリアル版)                    |              |
| b    | 289820 | POCKETALK グローバル通信延長 2 年        | 10,000円(税抜)  |
|      |        | (法人向けシリアル版)※10/23 発売予定         |              |

# 手順書「A」

1.「設定」メニューより画面上部中央の「Wi-Fi」をタップします。

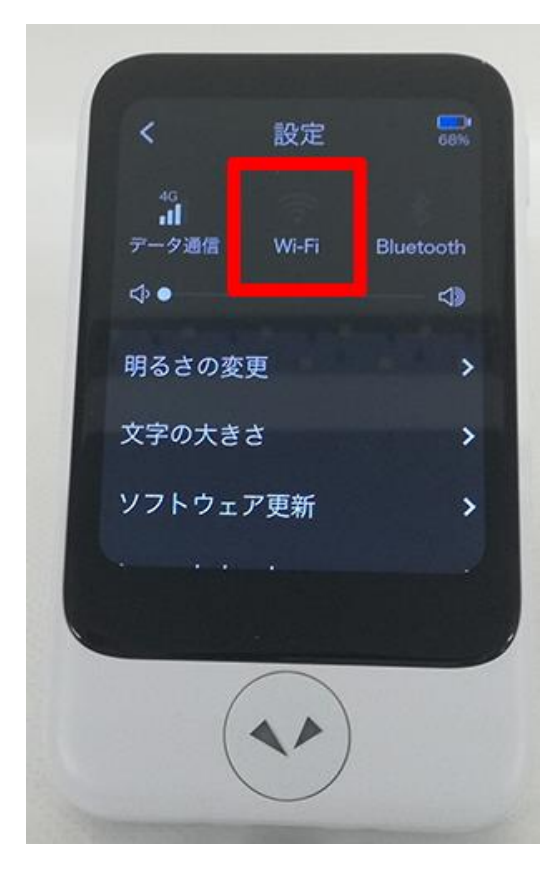

2. スライドスイッチをタップして、ON にし、接続したいアクセスポイントの名称をタップします。

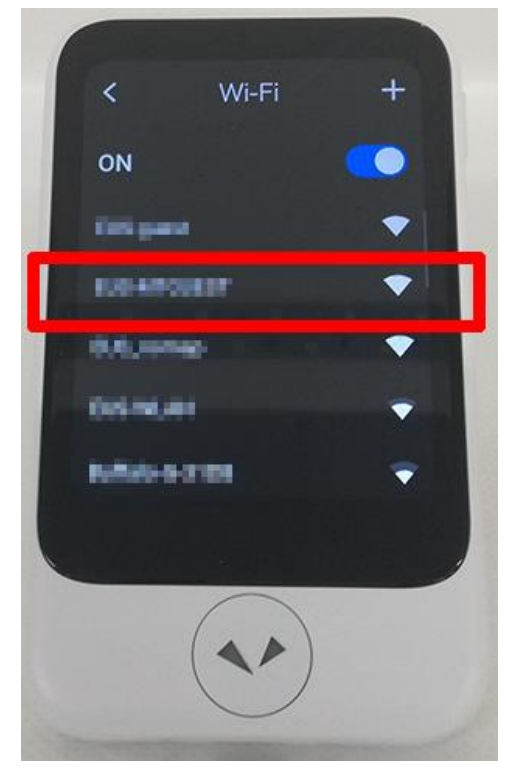

3. パスワードの入力画面が出るので、画面下部のキーボードを使ってパスワードを入力します。 パスワードは Wi-Fi ルータを見るか、アクセスポイントの管理者にお問い合わせください。

# 手順書「B」

ГВ」

② POCKETALKW SIM カード (nanoSIM) の差し替え ~作業手順~

- 1. 端末の電源を OFF にして、左側面にある SIM カードスロットを開けます。
- 2. もとの SIM カードを取り外し、新しい SIM カードを挿入します。

※SIM カードの向きにご注意ください。以下画像をご参照ください。

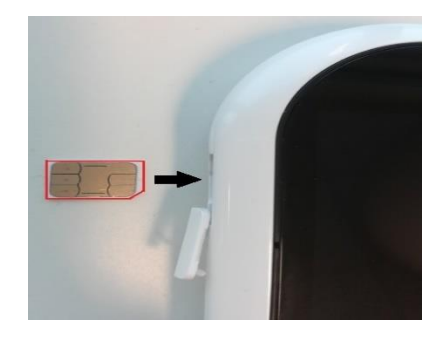

- 3. 端末の電源を ON にします。
- 4.「設定」メニューより「データ通信」をタップします。

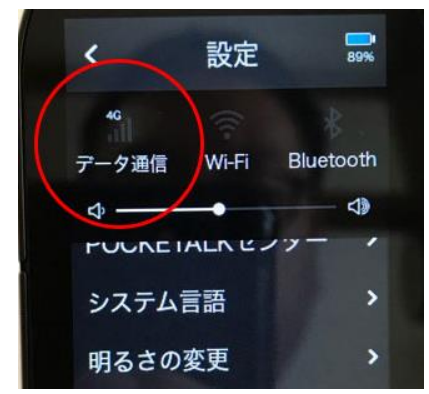

5.「使用する SIM」から「SIM スロット」の「○」部分をタップします。
 ※「APN: POCKETALK SIM」と表示されていることをご確認ください。
 表示されない場合は、「APN:」をタップ後、「POCKETALK SIM」の左側に表示されている
 「○」部分をタップし、画面左上の「<」をタップします。</li>

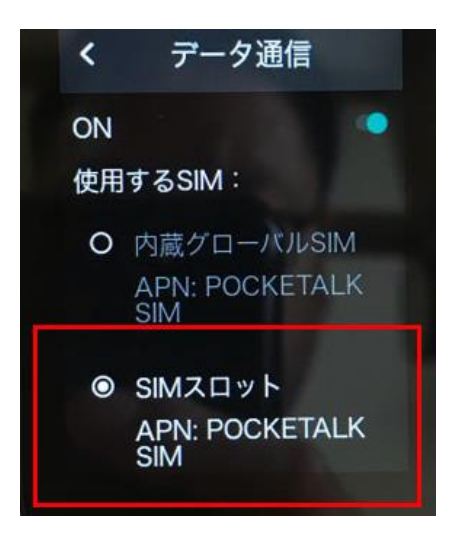

6. 画面左上の「<」をタップ後、「データ通信」のアンテナ表示が 3G または 4G と表示されていれば、 設定完了です。

# 手順書「C」

ГС」

### ② POCKETALKS SIM カード (nanoSIM) の挿入 ~作業手順~

- 1. 端末の電源を OFF にして、左側面にある SIM カードスロットを開けます。
- 2. SIM カードを挿入します。

※SIM カードの向きにご注意ください。

- 3. 端末の電源を ON にします。
- 4.「設定」メニューより「データ通信」をタップします。

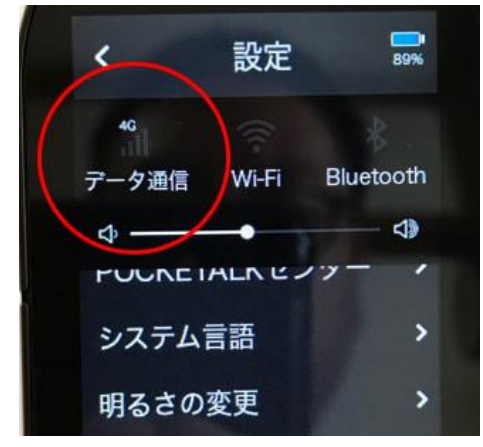

- 5.「使用する SIM」から「SIM スロット」の「○」部分をタップします。
  - ※「APN:POCKETALK SIM」と表示されていることをご確認ください。 表示されない場合は、「APN:」をタップ後、「POCKETALK SIM」の左側に表示されている 「○」部分をタップし、画面左上の「<」をタップします。</p>

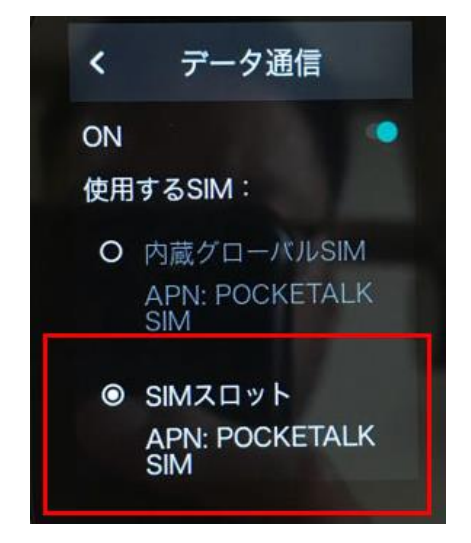

 
 6. 画面左上の「<」をタップ後、「データ通信」のアンテナ表示が 3G または 4G と表示されていれば、 設定完了です。

# 手順書「D」

ſD」

### ③ SIM 通信の更新 Excel データ納品の場合 ~お申し込み方法、及び作業手順~

| <mark>下記製品をご購入のお客様への延長手続き手順書</mark> |                                              |  |  |
|-------------------------------------|----------------------------------------------|--|--|
| 製品コード                               | 製品名                                          |  |  |
| 287870                              | POCKETALK グローバル通信延長 1 年 (法人向けシリアル版)          |  |  |
| 289820                              | POCKETALK グローバル通信延長 2年(法人向けシリアル版)※10/23 発売予定 |  |  |

※グローバル SIM 更新可能期間:期日の1年前から、期日の1年後まで

期間を経過している場合は、SIM カード (nanoSIM) をご購入ください。

(お申し込みの流れ)

- 1. シリアルコード記載の CSV が納品されます。
- 2. お手持ちの端末の IMEI をご用意ください。

(IMEI の確認方法①)

「設定」メニューより「情報」を選択し、「端末情報」画面からご確認ください。

端末情報 < and and the ファームウェアバージョン: IMEI (SIMスロット) ICCID(SIMスロット) 

(IMEI の確認方法②)

パッケージで確認する場合 箱の側面に記載がありますので、そちらよりご確認ください。

| POC     | CKETALK(ポケトーク) | W1PWW      |
|---------|----------------|------------|
| 赤       | ワイト            | 0000259840 |
| 4 54986 | 04 598406      |            |

- 下記更新手続きページにアクセスしてください。
   <a href="https://stpay.sourcenext.com/corporatepay/imeiinput">https://stpay.sourcenext.com/corporatepay/imeiinput</a>
- 4. 掲載の手順に従って、IMEIをテキスト、もしくはファイル添付でご入力ください。

|                                                                               | IMEIの入力                                                          |    |
|-------------------------------------------------------------------------------|------------------------------------------------------------------|----|
| IMEI番号を入力してください。<br>入力方法で選択した項目から、IME<br>テキスト入力する場合は、改行区切<br>ファイル添付する場合は、改行区切 | Iを取り込みます。<br> りで入力してください。<br> りされたテキストファイル(「.txt」ファイル)を添付してください。 |    |
| SIMアカウント                                                                      | POCKETALK W                                                      | ~  |
| 入力方法                                                                          | ● テキスト ○ ファイル添付                                                  |    |
| IMEI                                                                          |                                                                  |    |
| IMEIファイル                                                                      |                                                                  | 参照 |
|                                                                               |                                                                  |    |

5. CSV で納品されたシリアルコードをコピーいただき、テキストボックスにペーストし、 ご入力ください。

### シリアルの入力

次へ進む

| シリアル番号を入力してくれ<br>入力方法で選択した項目から<br>テキスト入力する場合は、2<br>ファイル添付する場合は、2 | ざさい。 例)AAAAA-xxxxxxxxxxxxxxx<br>5、シリアルを取り込みます。<br>な行区切りで入力してください。<br>な行区切りされたテキストファイル(「. | oxxx<br>txt」ファイル)を添付してください。 |      |
|------------------------------------------------------------------|------------------------------------------------------------------------------------------|-----------------------------|------|
| 入力方法                                                             | ◎ テキスト ○ ファイル添付                                                                          |                             |      |
| シリアル番号                                                           |                                                                                          |                             |      |
| シリアル番号ファイル                                                       |                                                                                          |                             | 参照   |
|                                                                  | 戻る                                                                                       |                             | 次へ進む |

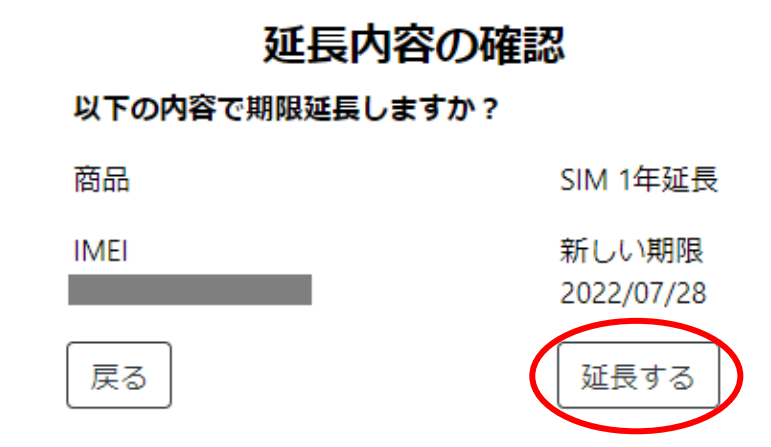

5. 下記画面が表示されましたら、手続き完了です。

## 期限延長が完了しました

ご購入ありがとうございました。

下記製品をご購入のお客様への延長手続き手順書

| 製品コード  | 製品名                                       |
|--------|-------------------------------------------|
| 287880 | POCKETALK 国内通信延長 1 年(法人向けシリアル版)           |
| 290820 | POCKETALK 国内通信延長 2年(法人向けシリアル版)※10/23 発売予定 |

※国内 SIM 更新可能期間:期日の1年前から、期日の1カ月後まで 期間を経過している場合は、SIM カード(nanoSIM)をご購入ください。

(お申し込みの流れ)

- 1. シリアルコード記載の CSV が納品されます。
- 2. お手持ちの端末の ICCID をご用意ください。

(ICCID の確認方法)

「設定」メニューより「情報」を選択し、「端末情報」画面からご確認ください。

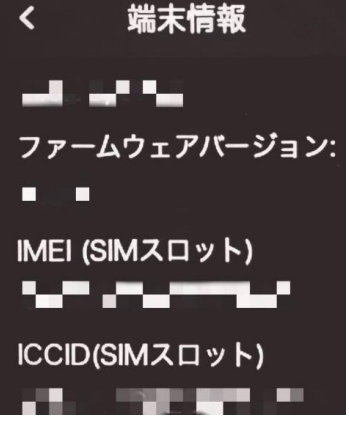

- 下記更新手続きページにアクセスしてください。 https://stpay.sourcenext.com/corporatepay/iccidinput
- 4. 掲載の手順に従って、ICCIDをテキスト、もしくはファイル添付でご入力ください。

### ICCIDの入力

ICCID番号を入力してください。 入力方法で選択した項目から、ICCIDを取り込みます。 テキスト入力する場合は、改行区切りで入力してください。 ファイル添付する場合は、改行区切りされたテキストファイル(「.txt」ファイル)を添付してください。

| 入力方法      | ) テキスト ○ ファイル添付 |   |
|-----------|-----------------|---|
| ICCID     |                 |   |
|           |                 |   |
|           |                 |   |
|           |                 |   |
|           |                 |   |
|           |                 |   |
| ICCIDファイル | <b>参</b>        | 照 |
|           |                 |   |
|           | 次へ進             | む |
|           |                 |   |

5. CSV で納品されたシリアルコードをコピーいただき、テキストボックスにペーストし、 ご入力ください。

## シリアルの入力

シリアル番号を入力してください。例)AAAAA-xxxxxxxxxxxxxxxx 入力方法で選択した項目から、シリアルを取り込みます。 テキスト入力する場合は、改行区切りで入力してください。 ファイル添付する場合は、改行区切りされたテキストファイル(「.txt」ファイル)を添付してください。

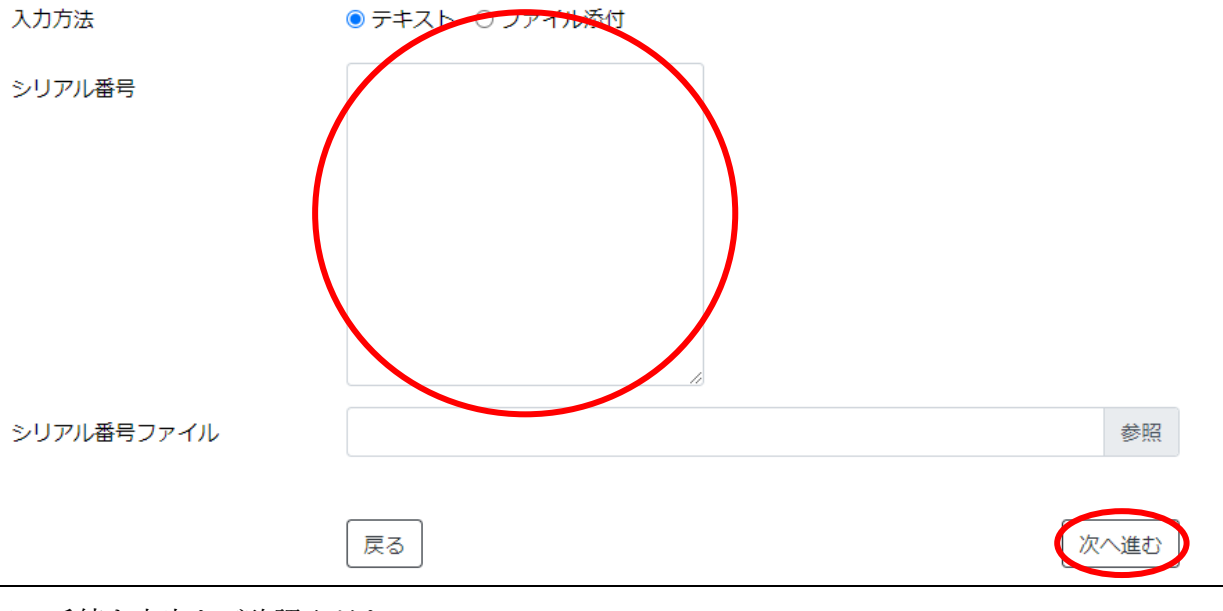

6. 手続き内容をご確認ください。

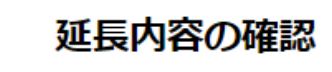

以下の内容で期限延長しますか?

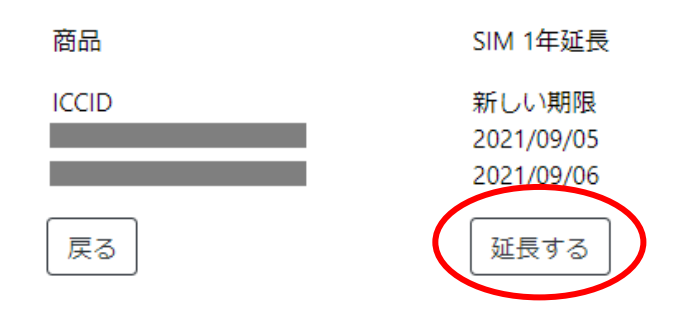

7. 下記画面が表示されましたら、手続き完了です。

### 期限延長が完了しました

ご購入ありがとうございました。

# 手順書「E」

③ SIM 通信の更新 シリアルコードが印字されたカード納品の場合 ~お申し込み方法、及び作業手順~

1. ポケトークの「設定」メニューから「通信プラン」を選択します。 (ポケトークSの場合)

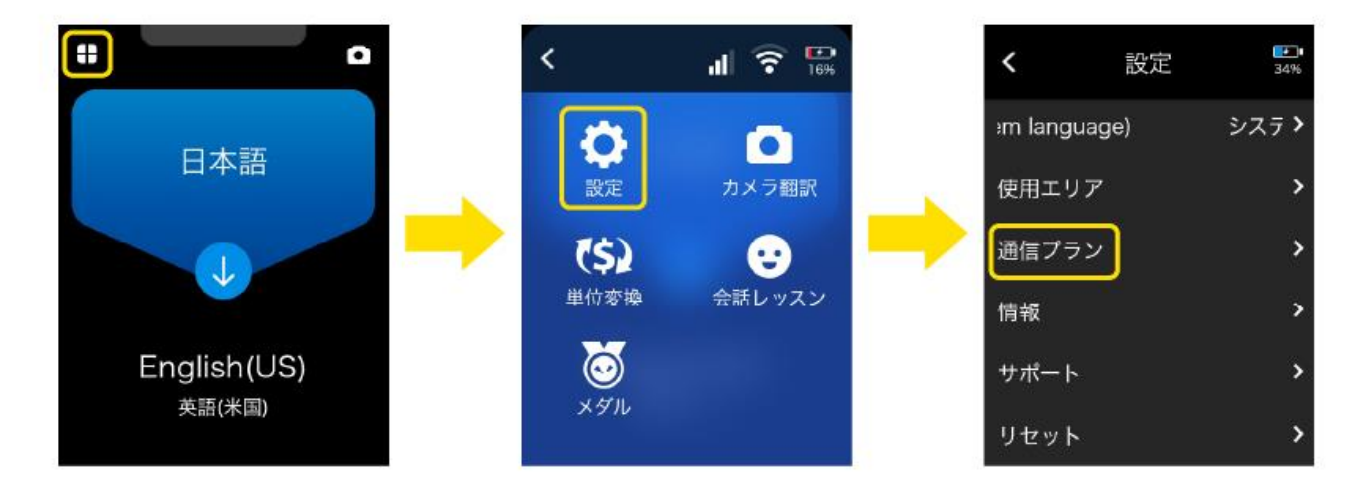

(ポケトーク W の場合)

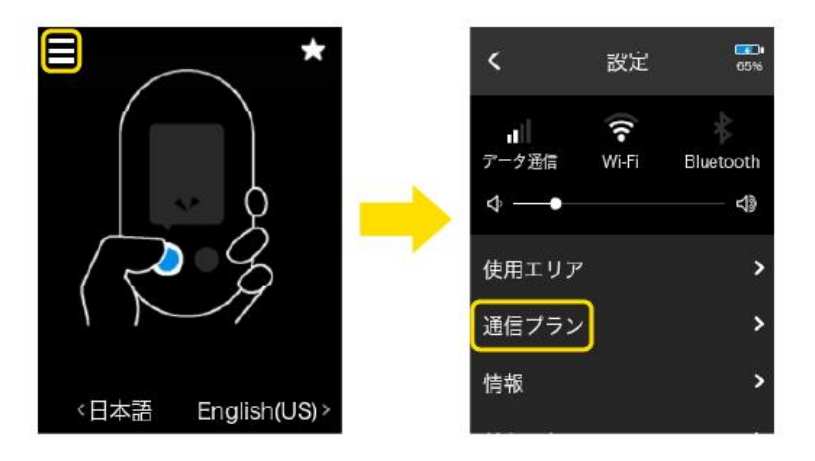

2.「ご案内」をタップ後、QRコードおよび URL が表示されますので、通信延長ページへアクセスします。

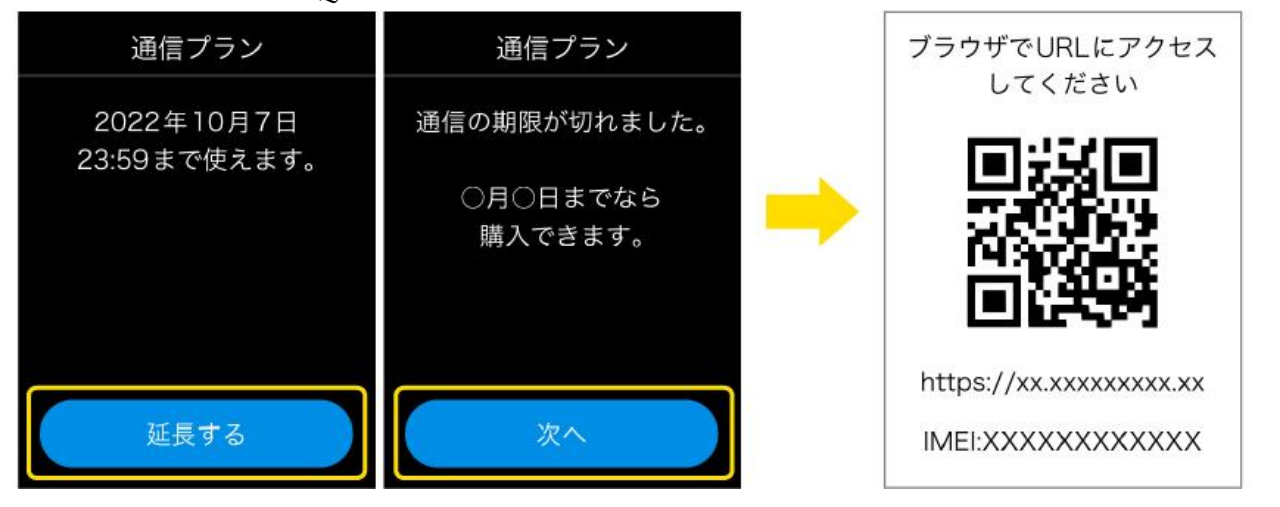

3. 通信延長ページにカードに印字している PIN またはシリアルを入力し、「延長する」を選択します。